# QUESTION

How can I chain a certificate in CRT format?

### ANSWER

To chain a cert, first verify that the certificate is trusted and signed by a Certificate Authority (CA). If this has not been done, you must generate a self-signed cert within EFT and then send the .csr [certificate signing request] to a CA such as Verisign or Go Daddy.

### MORE INFORMATION

The certificate chain is essentially a certificate path from signed certificate to intermediate to CA root certificate to indicate that the certificate is trusted.

http://msdn.microsoft.com/en-us/library/windows/desktop/aa376515(v=vs.85).aspx http://en.wikipedia.org/wiki/Certification\_path\_validation\_algorithm

In some environments, Java and other applications may have difficulty in validating the certificate chaining path if only the signed certificate is provided

Chaining a certificate makes it easier for Java and other application in some environments to validate the certificate validity path. A chained certificate basically has all of the certs in the certificate path chain in one file.

**To chain a cert,** first verify that the certificate is trusted and signed by a Certificate Authority (CA). (If this has not been done, you must generate a self-signed certificate within EFT Server and then send the .csr [certificate signing request] to a CA such as Verisign or Go Daddy.)

We can see that the below certificate has been signed by a CA. This is called the "signed certificate".

| Name                                                               | Date modified        | Туре         | Size                     |                                                         |
|--------------------------------------------------------------------|----------------------|--------------|--------------------------|---------------------------------------------------------|
| 🙀 globalscape.crt                                                  | 6/4/2014 9:10 AM     | Security Cer | tificate 2 KB            |                                                         |
| Certificate                                                        | _                    | Cert         | tificate                 |                                                         |
| General Details Certification Path                                 |                      | G            | General Details Certific | ation Path                                              |
|                                                                    |                      |              | Certification path       |                                                         |
| Certificate Information                                            |                      |              | Go Daddy Class 2         | Certification Authority<br>cure Certification Authority |
| This certificate is intended for the for                           | ollowing purpose(s): |              | tech.globa               | alscape.com                                             |
| Proves your identity to a remote co     2.16.840.1.114413.1.7.23.1 | omputer              |              |                          |                                                         |
|                                                                    |                      |              |                          |                                                         |
| * Refer to the certification authority's sta                       | tement for details.  |              |                          |                                                         |
| Issued to: tech.globalscape.com                                    |                      |              |                          |                                                         |
| Issued by: Go Daddy Secure Cert                                    | ification Authority  |              |                          |                                                         |
| Issued by. Go baddy Secure cert                                    | Addition Additionary |              |                          | View                                                    |
| Valid from 8/ 19/ 2013 to 8/                                       | 19/ 2016             |              | Cortificato status       |                                                         |

When we open the certificate in notepad, we see that it only has one certificate block.

2

| globalscape.crt - Notepad                                                                                                    |                                                                                                    | × |
|----------------------------------------------------------------------------------------------------|----------------------------------------------------------------------------------------------------|---|
| File Edit Format View Help                                                                                                    |                                                                                                    |   |
| Image: Contexperiment of the second second secon | IAKGA1UE<br>SGUXGJAY<br>(2VydGln<br>(2VydGln<br>(DC5NjKy<br>(QQLEXhE<br>(MFsc2NK)<br>SUF1jB1<br>SAZ6FEBA<br>TdX8eno<br>)/MTRLSr<br>TdX8eno<br>)/MTRLSr<br>TdX8eno<br>)/MTRLSr<br>SFE5Q97<br>)/MTRLSr<br>TdX8eno<br>)/MTRLSr<br>SFE5Q97<br>)/MTRLSr<br>SFE5Q97<br>)/MTRLSr<br>SF2SQ7<br>)/MTRLSr<br>SF2SQ7<br>)/MTRLSr<br>SF2SQ7<br>)/MTRLSr<br>)/MTRLSr |   |
| <u></u>                                                                                                    |                                                                                                    |   |

We will have to export out the individual certificates of the chain so that we can merge them into one file.

| Vame                                                                                                    | Date modified    | Type Siz                                                                                 | ze                                           |                                                                                                    |                  |
|----------------------------------------------------------------------------------------------------|------------------|------------------------------------------------------------------------------------------|----------------------------------------------|----------------------------------------------------------------------------------------------------|------------------|
| 🚽 globalscape.crt                                                                                                  | 6/4/2014 9:10 AM | Security Certificate                                                                     | 2 KB                                         |                                                                                                    |                  |
| rtificate                                                                                                    |                  | Certificate                                                                              |                                              |                                                                                                    | <u> </u>         |
| General Details Certification Path                                                                                 |                  | General Detai                                                                            | ls Certification Pa                          | ıth                                                                                                    |                  |
| Certification path                                                                                                 |                  | Show: <all></all>                                                                        |                                              | •                                                                                                    |                  |
| Go Daddy Class 2 Certification Author                                                                              | ty<br>hority     | Field                                                                                    |                                              | Value                                                                                                    |                  |
| " <mark>H≞a</mark> j tech,giobaiscape.com                                                                          |                  | E Version<br>Signature<br>Signature<br>Signature<br>Valid from<br>Valid from<br>Valid to | nber<br>: algorithm<br>: hash algorithm<br>n | V3<br>04 4f 5e 82 4f b9 d1<br>sha1RSA<br>sha1<br>07969287, Go Daddy Securd<br>Monday, August 19, 2013 5<br>Friday, August 19, 2016 5:C<br>tech globalscape.com. Doma | =<br>:0<br>)6: ▼ |
| *Note*: signed cert is selected,<br>unable to "View Certificate"<br>Certificate status:<br>This certificate is OK. | View Certificate | Click on                                                                                 | details, select                              | t Copy To File to expo                                                                                                    | ort out.         |
|                                                                                                    |                  | Learn more ab                                                                            | out certificate deta                         | Edit Properties Copy to                                                                                                    | File             |

To do this, double click on the signed cert. Navigate to the Details tab and select Copy To File...

You will now be presented with the Certificate Export Wizard:

|   | Welcome to the Certificate Export<br>Wizard                                                                                                    |
|---|----------------------------------------------------------------------------------------------------|
|   | This wizard helps you copy certificates, certificate trust<br>lists and certificate revocation lists from a certificate<br>store to your disk.                                                                                                    |
| 4 | A certificate, which is issued by a certification authority, is<br>a confirmation of your identity and contains information<br>used to protect data or to establish secure network<br>connections. A certificate store is the system area where<br>certificates are kept. |
|   | To continue, dick Next.                                                                                                    |

Select the option to export as Base-64 encoded X.509 (.CER):

| Export File Format<br>Certificates can be exported in a variety of file formats. |
|----------------------------------------------------------------------------------|
| Select the format you want to use:                                               |
| DER encoded binary X.509 (.CER)                                                  |
| Base-64 encoded X.509 (.CER)                                                     |
| ○ Cryptographic Message Syntax Standard - PKCS #7 Certificates (.P7B)            |
| Include all certificates in the certification path if possible                   |
| Personal Information Exchange - PKCS #12 (.PFX)                                  |
| Include all certificates in the certification path if possible                   |
| Delete the private key if the export is successful                               |
| Export all extended properties                                                   |
| <ul> <li>Microsoft Serialized Certificate Store (.SST)</li> </ul>                |
| Learn more about certificate file formats                                        |
|                                                                                  |

Specify a name for the certificate. It is a good idea to label them based on their certificate level so that it will be easier to pick them out when merging them. In this example, I'll name the certificate **signed.cer**, because it is the signed certificate.

| ertificate E | xport Wizard             |                    | <b>—</b> × |
|--------------|--------------------------|--------------------|------------|
| File to Ex   | port                     |                    |            |
| Spec         | ify the name of the file | you want to export |            |
|              |                          |                    |            |
| File r       | name:                    |                    |            |
| E:\          | cert\signed.cer          |                    | Browse     |
|              |                          |                    |            |
|              |                          |                    |            |
|              |                          |                    |            |

The signed certificate should now be exported:

| Certificate Export Wizard |                                                            | )        |
|---------------------------|------------------------------------------------------------|----------|
|                           | Completing the Certificate Ex<br>Wizard                    | port     |
|                           | You have successfully completed the Certificate<br>wizard. | e Export |
|                           | You have specified the following settings:                 |          |
|                           | File Name                                                  | E:\cert' |
|                           | Export Keys                                                | No       |
|                           | Include all certificates in the certification path         | No       |
|                           | File Format                                                | Base64   |
|                           | Certificate Export Wizard                                  |          |
|                           | The export was successful.                                 | 4        |
|                           | ОК                                                         |          |
|                           |                                                            |          |
|                           |                                                            |          |
|                           | < Back Finish                                              | Cancel   |

| <b>⊘</b> ,     | Computer + BLANK DISK (E:) + cert + |                  |          |      |
|----------------|-------------------------------------|------------------|----------|------|
| File Edit View | Tools Help                          |                  |          |      |
| Organize 🔻     | Open 		Burn New folder              |                  |          |      |
| 쑦 Favorites    | Name                                | Date modified    | Туре     | Size |
| <b>P</b>       | igned.cer                           | 6/4/2014 9:36 AM | CER File | 2 KB |

Next, click on the Intermediate certificate (there is generally 1-3 of them), and select View Certificate:

| Certificate |                                  |                                                                         | ×                                   |
|-------------|----------------------------------|-------------------------------------------------------------------------|-------------------------------------|
| General     | Details                          | Certification Path                                                      | ]]                                  |
| Certif      | ication pa                       | ath                                                                     |                                     |
|             | Go Daddy<br>Go Da<br>Go Da<br>te | / Class 2 Certification<br>addy Secure Certifica<br>ech.globalscape.com | n Authority<br>ation Authority<br>n |
|             |                                  |                                                                         | View Certificate                    |

5

\_\_\_\_\_

The intermediate certificate should now be selected. Navigate to the **Details** tab and select **Copy To File...** 

| Certificate                                                                                                    | Certificate                                                                                                    | ×                                                                                                    |
|----------------------------------------------------------------------------------------------------|----------------------------------------------------------------------------------------------------|----------------------------------------------------------------------------------------------------|
| General Details Certification Path                                                                                    | General Details Certification Pa                                                                                | ath                                                                                                    |
| Certification path                                                                                                    | Show: <ali></ali>                                                                                               | •                                                                                                    |
| Go Daddy Secure Certification Authority                                                                               | Field                                                                                                    | Value 🔺                                                                                                    |
| *Note* Intermediate cert is selected,                                                                                 | Version<br>Serial number<br>Signature algorithm<br>Signature hash algorithm<br>Issuer<br>Valid from<br>Valid to | V3<br>03 01<br>sha 1RSA<br>sha 1<br>Go Daddy Class 2 Certification<br>Wednesday, November 15, 20<br>Sunday, November 15, 2026 8<br>07969287. Go Daddy Secure |
| "View Certificate" is greyed out         View Certificate         Certificate status:         This certificate is OK. | Click on Details, so<br>export out                                                                              | elect Copy to File to Edit Properties                                                                                                    |

You will now be presented with the Certificate Export Wizard:

| Certificate Export Wizard | x )                                                                                                    |
|---------------------------|----------------------------------------------------------------------------------------------------|
|                           | Welcome to the Certificate Export<br>Wizard                                                                                                    |
|                           | This wizard helps you copy certificates, certificate trust<br>lists and certificate revocation lists from a certificate<br>store to your disk.                                                                                                    |
|                           | A certificate, which is issued by a certification authority, is<br>a confirmation of your identity and contains information<br>used to protect data or to establish secure network<br>connections. A certificate store is the system area where<br>certificates are kept. |
|                           | To continue, click Next.                                                                                                    |
|                           | < Back Next > Cancel                                                                                                    |

Select the option to export as Base-64 encoded X.509 (.CER):

| ertificate Export Wizard                                                         |
|----------------------------------------------------------------------------------|
| Export File Format<br>Certificates can be exported in a variety of file formats. |
| Select the format you want to use:                                               |
| DER encoded binary X.509 (.CER)                                                  |
| Base-64 encoded X.509 (.CER)                                                     |
| Cryptographic Message Syntax Standard - PKCS #7 Certificates (.P7B)              |
| Include all certificates in the certification path if possible                   |
| Personal Information Exchange - PKCS #12 (.PFX)                                  |
| Include all certificates in the certification path if possible                   |
| Delete the private key if the export is successful                               |
| Export all extended properties                                                   |
| <ul> <li>Microsoft Serialized Certificate Store (.SST)</li> </ul>                |
| Learn more about certificate file formats                                        |
|                                                                                  |
| < Back Next > Cancel                                                             |

Just as before, it's a good idea to name the certs based on the certificate level so that it will be easier to pick them out when merging them. In this example, I'll name the certificate **inter.cer**, because it is the intermediate certificate.

If this certificate had multiple intermediate certs, I would call this **inter1.cer**.

| Certificate Export Wizard                         | ×                    |
|---------------------------------------------------|----------------------|
| File to Export<br>Specify the name of the file yo | u want to export     |
| File name:<br>E:\cert\inter.cer                   | Browse               |
|                                                   | < Back Next > Cancel |

The intermediate certificate should now be exported (if there are multiple intermediate certs in the chain, this will be done for each certificate):

| Certificate Export Wizard |                                                            |         |
|---------------------------|------------------------------------------------------------|---------|
|                           | Completing the Certificate Ex<br>Wizard                    | port    |
|                           | You have successfully completed the Certificate<br>wizard. | Export  |
|                           | You have specified the following settings:                 |         |
|                           | File Name                                                  | E:\cert |
|                           | Export Keys                                                | No      |
|                           | Include all certificates in the certification path         | No      |
|                           | File Format                                                | Base64  |
|                           | Certificate Export Wizard                                  |         |
|                           | The export was successful.                                 | •       |
|                           | ОК                                                         |         |
|                           |                                                            |         |
|                           | < Back Finish                                              | Cancel  |

| <b>30</b> - <b>1</b> | Computer + BLANK DISK (E:) + cert | i 🕨  |                  |          |      |
|----------------------|-----------------------------------|------|------------------|----------|------|
| File Edit View       | Tools Help                        |      |                  |          |      |
| Organize 🔻           | Include in library                | Burn | New folder       |          |      |
| 🔆 Favorites          | Name                              |      | Date modified    | Туре     | Size |
|                      | igned.cer                         |      | 6/4/2014 9:36 AM | CER File | 2 KB |
| ز Libraries          | inter.cer                         |      | 6/4/2014 9:58 AM | CER File | 2 KB |

Finally, select the root certificate and click **View Certificate**.

| Certificate                        | J |
|------------------------------------|---|
| General Details Certification Path |   |
| Certification path                 |   |
| View Certificate                   |   |

The root certificate should now be selected.

Navigate to the **Details** tab and select **Copy to File**.

| ertificate                                                          | Certificate                                                                                                    |
|---------------------------------------------------------------------|----------------------------------------------------------------------------------------------------|
| General Details Certification Path                                  | General Details Certification Path                                                                                                    |
| Certification path                                                  | Show: <all></all>                                                                                                    |
|                                                                     | Field Value                                                                                                    |
| *Note* The root cert is select, "View<br>Certificate is greyed out. | E       Version       V3         E       Serial number       00         E       Signature algorithm       sha1RSA         E       Signature hash algorithm       sha1         E       Issuer       Go Daddy Class 2 Certification         E       Valid from       Tuesday, June 29, 2004 12:0         E       Valid to       Thursday, June 29, 2034 12:0         E       Subject       Go Daddy Class 2 Certification |
| Certificate status:<br>This certificate is OK.                      | Click on Details, select Copy to File to export out                                                                                                    |
|                                                                     | Edit Properties Copy to File                                                                                                    |

You will now be presented with the Certificate Export Wizard:

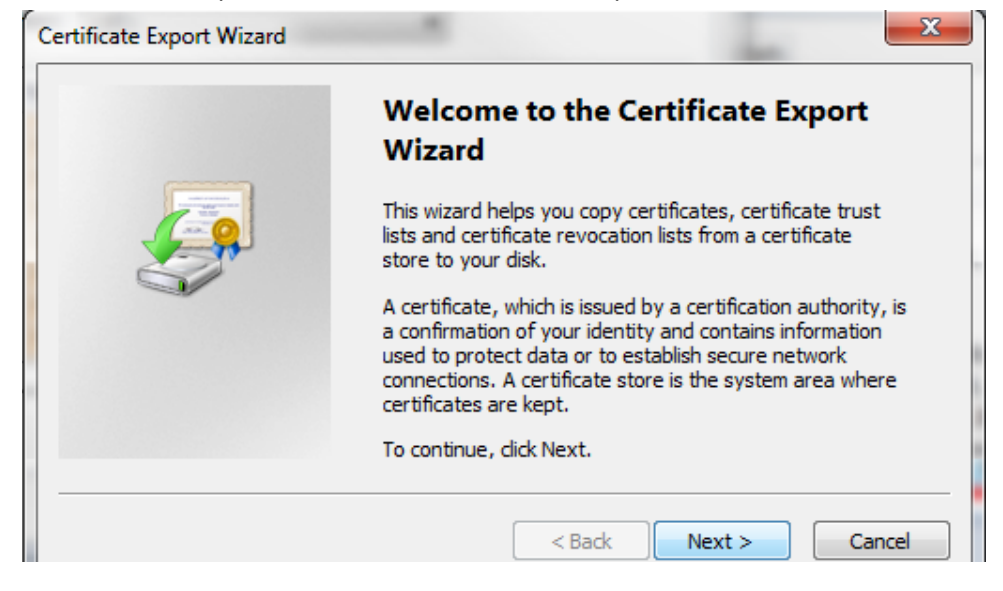

Select the option to export as Base-64 encoded X.509 (.CER):

| ertificate Export Wizard                                                         | <b>X</b> |
|----------------------------------------------------------------------------------|----------|
| Export File Format<br>Certificates can be exported in a variety of file formats. |          |
| Select the format you want to use:                                               |          |
| DER encoded binary X.509 (.CER)                                                  |          |
| Base-64 encoded X.509 (.CER)                                                     |          |
| Cryptographic Message Syntax Standard - PKCS #7 Certificates (.P                 | 7B)      |
| Include all certificates in the certification path if possible                   |          |
| Personal Information Exchange - PKCS #12 (.PFX)                                  |          |
| Include all certificates in the certification path if possible                   |          |
| Delete the private key if the export is successful                               |          |
| Export all extended properties                                                   |          |
| <ul> <li>Microsoft Serialized Certificate Store (.SST)</li> </ul>                |          |
| Learn more about certificate file formats                                        |          |
|                                                                                  |          |
| < Back Next >                                                                    | Cancel   |

The certificate is being named **root.cer**, because it is the root certificate.

| Certificate Export Wizard                | ×                    |
|------------------------------------------|----------------------|
| File to Export                           |                      |
| Specify the name of the file you want to | export               |
|                                          |                      |
| File name:                               |                      |
| E:\cert\root.cer                         | Browse               |
| · · · · · · · · · · · · · · · · · · ·    |                      |
|                                          | < Back Next > Cancel |
| L                                        |                      |

The root certificate should now be exported:

| Certificate Export Wizard |                                                              |         |
|---------------------------|--------------------------------------------------------------|---------|
|                           | Completing the Certificate Expo<br>Wizard                    | ort     |
|                           | vou nave successfully completed the Certificate E<br>wizard. | xport   |
|                           | You have specified the following settings:                   |         |
|                           | File Name E                                                  | :\cert' |
|                           | Export Keys N                                                | lo      |
|                           | Include all certificates in the certification path           | lo      |
|                           | File Format B                                                | ase64   |
|                           | Certificate Export Wizard                                    |         |
|                           | The export was successful.                                   | •       |
|                           | ОК                                                           |         |
|                           |                                                              |         |
|                           |                                                              |         |
|                           | < Back Finish                                                | Cancel  |

| () ⊂ () •      | Computer + BLANK     | DISK (E:) 🕨 cert | •    |                   |          |      |
|----------------|----------------------|------------------|------|-------------------|----------|------|
| File Edit View | Tools Help           |                  |      |                   |          |      |
| Organize 🔻     | Include in library 🔻 | Share with 🔻     | Burn | New folder        |          |      |
| 🔆 Favorites    | Name                 | T                |      | Date modified     | Туре     | Size |
|                | igned.cer            |                  |      | 6/4/2014 9:36 AM  | CER File | 2 KB |
| 🥽 Libraries    | root.cer             |                  |      | 6/4/2014 10:06 AM | CER File | 2 KB |
|                | inter.cer            |                  |      | 6/4/2014 9:58 AM  | CER File | 2 KB |

## Now that we have all of the certificates in the certificate path, we can chain them together into one file.

## First, open each file in notepad

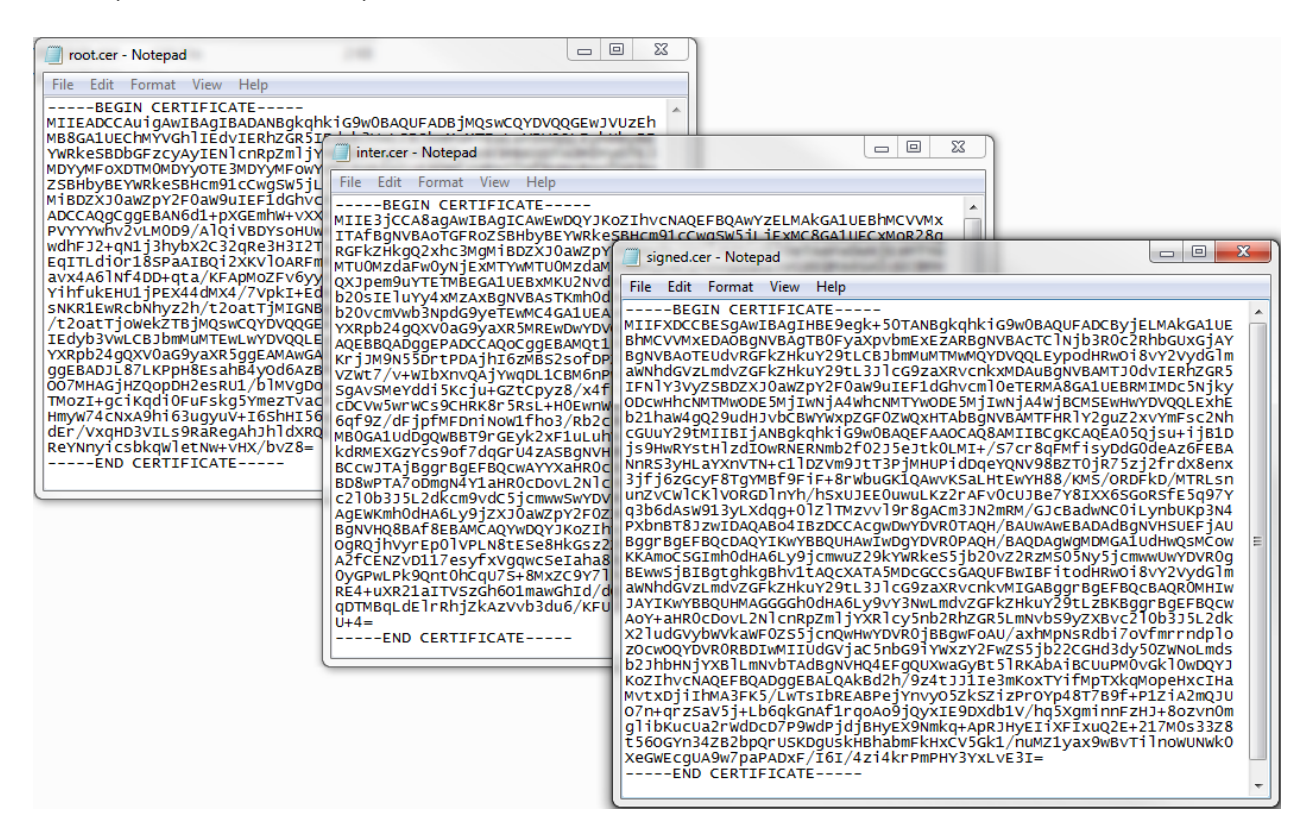

#### Then, open a blank notepad.

| Untitled - Notepad         |   |
|----------------------------|---|
| File Edit Format View Help |   |
|                            | ~ |
|                            |   |
|                            |   |
|                            |   |
|                            | - |
|                            |   |

Copy/paste the exported certs in order (from top to bottom)

- 1) Signed (at the top)
- 2) Intermediate(s) [if you have multiple, paste them in order]
- 3) Root (at the bottom)

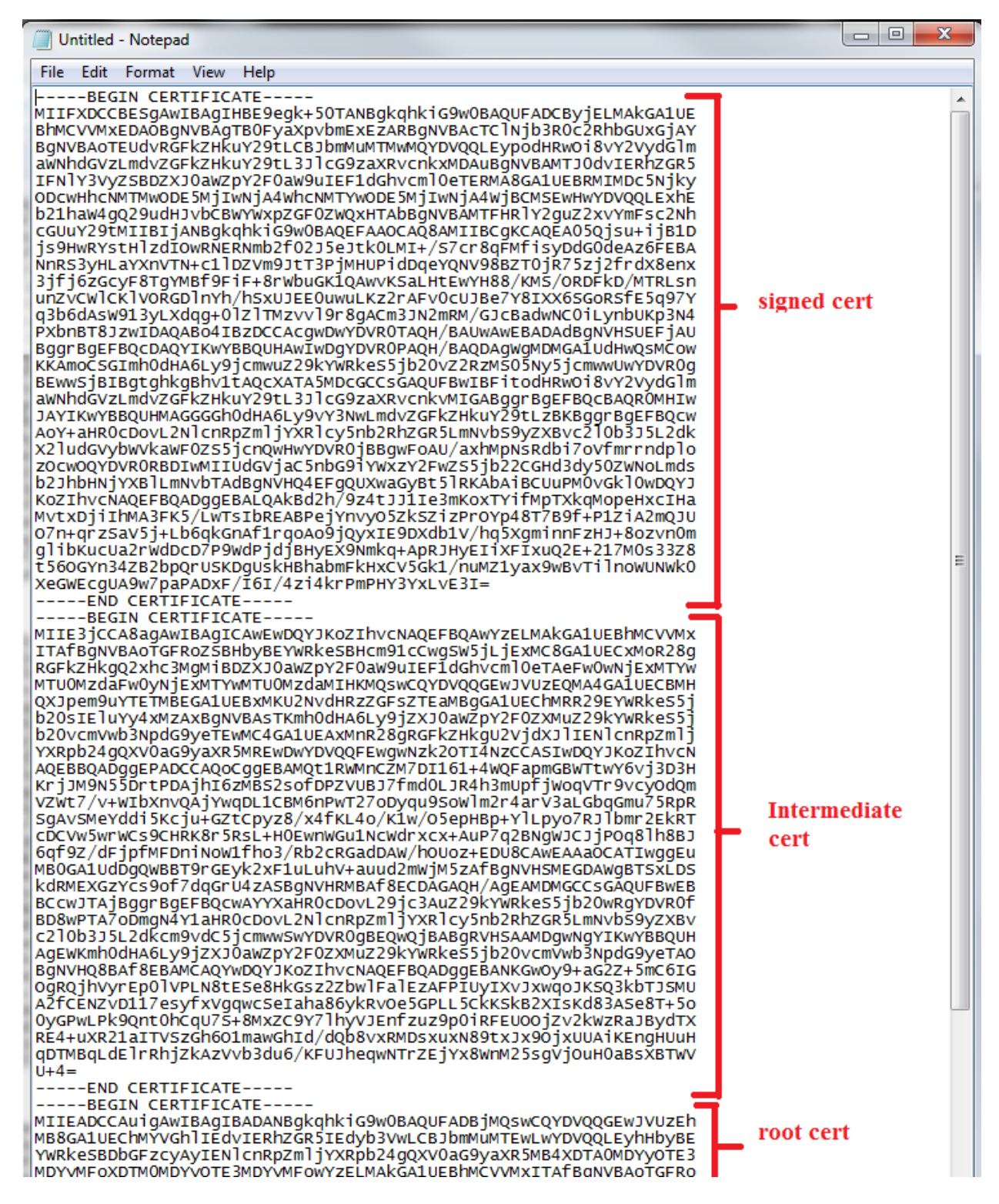

Save the file with a .crt extension.

| Save As                 | 1 day                                                       |                                                                    | -                                     | -                                      |                        | X       |
|-------------------------|-------------------------------------------------------------|--------------------------------------------------------------------|---------------------------------------|----------------------------------------|------------------------|---------|
| <b>⊘</b> ⊽∎«            | BLANK DISK (E:)                                             | cert 🕨                                                             | • 4 <sub>7</sub>                      | Search cert                            |                        | ٩       |
| Organize 🔻              | New folder                                                  |                                                                    |                                       |                                        | •                      | 0       |
| 🔆 Favorites             | Name                                                        | Date modified                                                      | Туре                                  | Size                                   |                        |         |
|                         | 鷆 cert                                                      | 6/4/2014 9:37 AM                                                   | File folder                           |                                        |                        |         |
| 📄 Libraries             | inter.cer                                                   | 6/4/2014 9:58 AM                                                   | CER File                              | 2 KB                                   |                        |         |
|                         | root.cer                                                    | 6/4/2014 10:06 AM                                                  | CER File                              | 2 KB                                   |                        |         |
| 🖳 Computer              | signed.cer                                                  | 6/4/2014 9:36 AM                                                   | CER File                              | 2 KB                                   | 1                      |         |
| 🗣 Network               | Can name c<br>extension at<br>Save as type<br>as a .txt whi | ertificate as wh<br>t end<br>e "All Files (*.*<br>ich you will hav | atever yo<br>)'', other<br>'e to rena | ou want wi<br>wise, it wil<br>me later | ith .crt<br>Il save it |         |
| File nan<br>Save as typ | ne: chainedExample<br>pe: All Files (*.*)                   | e.crt                                                              |                                       |                                        |                        | •       |
| Alide Folders           | Encod                                                       | ding: ANSI                                                         | •                                     | Save                                   | Cance                  | <b></b> |

To verify the certificate has been chained properly, double-click to open it.

| <b>€ • • •</b> | Computer   BLANK DISK (E:)   cert |                   |                      |      |
|----------------|-----------------------------------|-------------------|----------------------|------|
| File Edit View | Tools Help                        |                   |                      |      |
| Organize 🔻     | 🖬 Open 🔻 Burn New folder          |                   |                      |      |
| 🔆 Favorites    | Name                              | Date modified     | Туре                 | Size |
|                | 🔄 chainedExample.crt              | 6/4/2014 10:23 AM | Security Certificate | 6 KB |
| 🥃 Libraries    | root.cer                          | 6/4/2014 10:06 AM | CER File             | 2 KB |
|                | inter.cer                         | 6/4/2014 9:58 AM  | CER File             | 2 KB |
| 🖳 Computer     | signed.cer                        | 6/4/2014 9:36 AM  | CER File             | 2 KB |

The chained certificate should appear the same as the signed cert.

| Certificate                                                                                                    | Certificate                                                                                                    |
|----------------------------------------------------------------------------------------------------|----------------------------------------------------------------------------------------------------|
| General Details Certification Path                                                                                                    | General Details Certification Path                                                                                       |
| Certificate Information This certificate is intended for the following purpose(s): • Ensures the identity of a remote computer • Proves your identity to a remote computer • 2.16.840.1.114413.1.7.23.1 | Certification path Go Daddy Class 2 Certification Authority Go Daddy Secure Certification Authority tech.globalscape.com |
| * Refer to the certification authority's statement for details.  Issued to: tech.globalscape.com                                                                                                    | Certificate path of the "chained cert"<br>looks the same as the non-chained<br>"signed cert"                             |
| Issued by: Go Daddy Secure Certification Authority                                                                                                    | View Certificate                                                                                                    |
| Valid from 8/ 19/ 2013 to 8/ 19/ 2016                                                                                                    | Certificate status:                                                                                                    |

\_\_\_\_\_\_

The major difference is that this "chained certificate" physically contains each certificate file in the certification path.

When implementing in EFT, you should use this as the certificate. Use the private key+passphrase that was generated during the certificate creation.